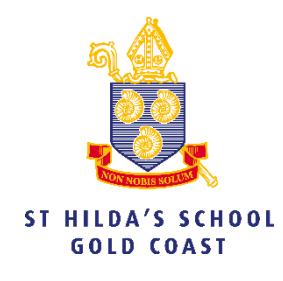

## How to Connect to a Shared Mailbox

## File Home Send / Receive View He 7 III Delete ~ 🟹 New Email 🗸 E Archi ٠ All Ur ✓ Favorites Q ✓ Today Inbox Deleted Items 8 Microsc

## Go to Open & Export

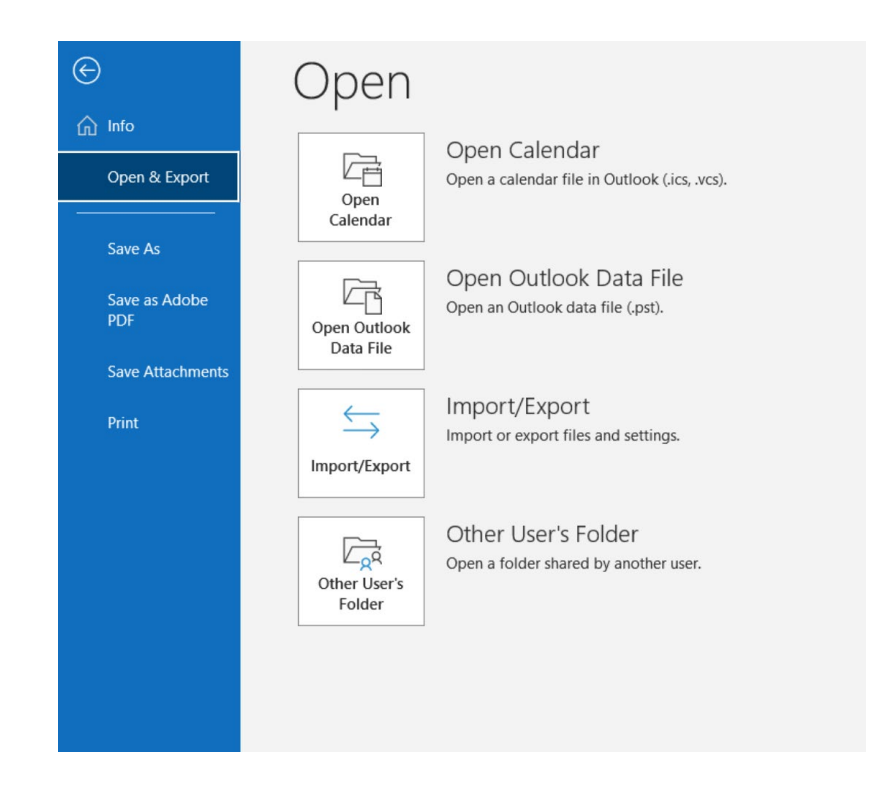

## Open Outlook > File

Choose 'Open Other Users Folder' > Start typing the name of the mailbox you want to connect to. If you don't know you can search the global address book to find it.

| -            |       |   |
|--------------|-------|---|
| Name         | st    |   |
| Folder type: | Inbox | , |

| Select the address to use:              |             |                |   |
|-----------------------------------------|-------------|----------------|---|
| Select the address to use:              |             |                |   |
|                                         |             |                |   |
| Name                                    | Title       | Business Phone | L |
| Q St Hilda's Bus                        |             |                | ^ |
| 2 <sup>Q</sup> St Hildas Bus Services   |             |                |   |
| Q St Hilda's CCTV                       |             |                |   |
| g <sup>Q</sup> St Hildas Correspondence |             |                |   |
| Q St Hilda's Debating                   |             |                |   |
| 🞗 St Hilda's Drama                      |             |                |   |
| Q St Hilda's Eligible Recipient         |             |                |   |
| 🞗 St Hilda's eSports                    |             |                |   |
| g <sup>Q</sup> St Hilda's Foundation    |             |                |   |
| Q St Hilda's Honours                    |             |                | ~ |
| St Hilda's Hurricanes                   |             | `              |   |
| <b>`</b>                                |             | /              |   |
| Properties Show More Names              | New Contact |                |   |
|                                         |             |                | _ |

Click OK and the shared mailbox will be added under your personal inbox in Outlook. *Please note you can only connect to a mailbox if you have been given access to.* 

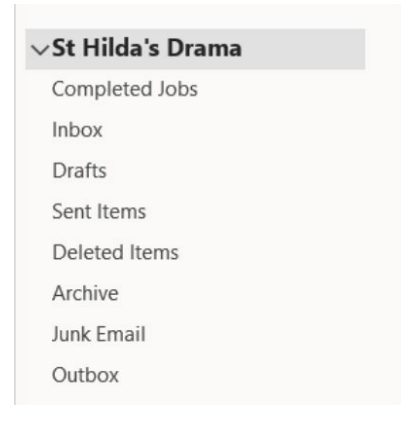